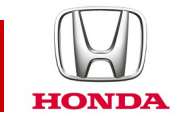

## Honda CONNECT Häufig gestellte Fragen

## **CIVIC** 2017-

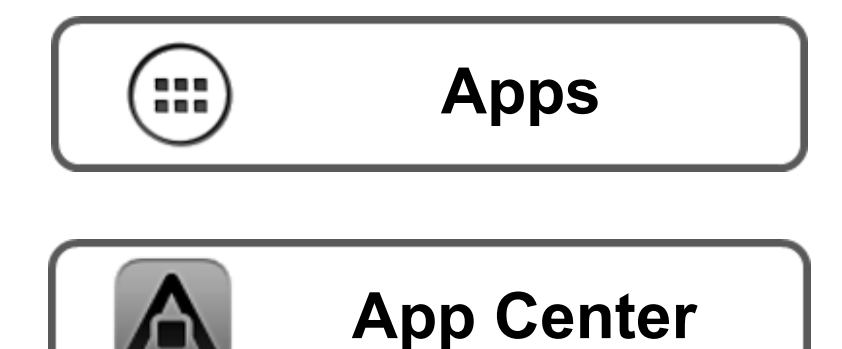

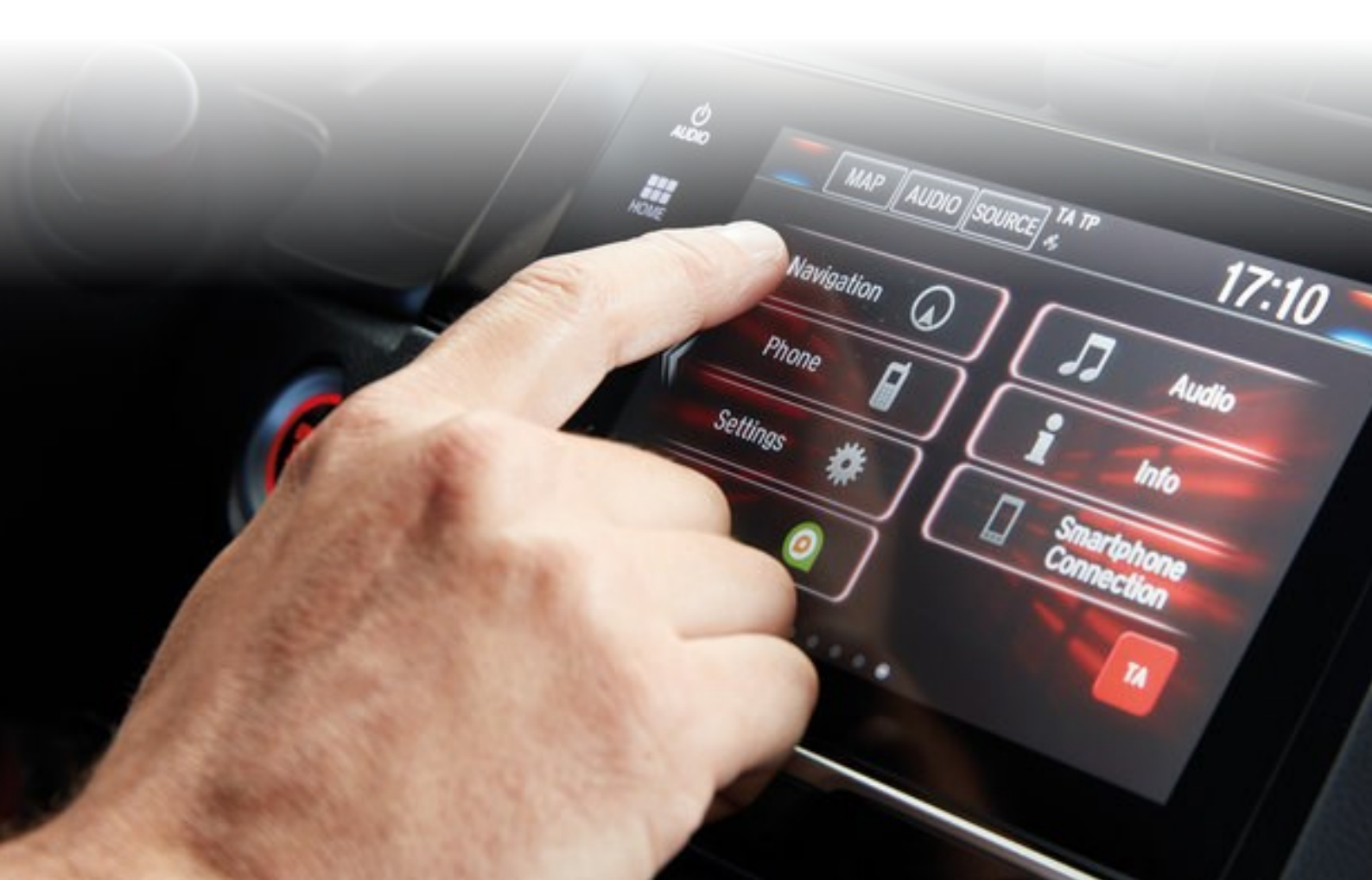

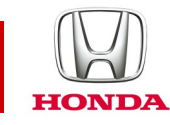

## Honda Connect - Häufig gestellte Fragen Apps und Widgets

#### F: Was ist der Unterschied zwischen einer App und einem Widget?

A: Bei Honda Connect:

Der Inhalt im Bereich "App": ist eine Übersicht aller Apps, die in Honda Connect installiert sind.

Durch Tippen auf das jeweilige Symbol können Sie die Anwendung starten bzw. öffnen.

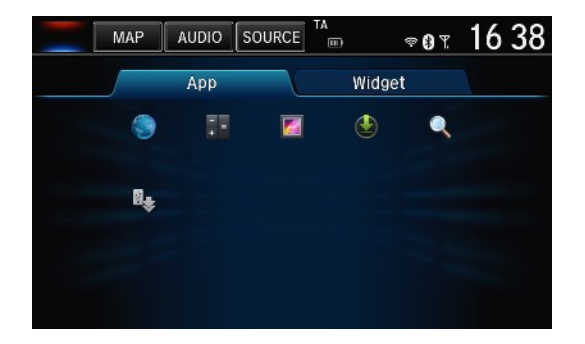

**Der Inhalt im Bereich "Widget"**: Der Widget-Bereich enthält größere Versionen der App-Launcher, die sich ideal für das Konfigurieren von Startbildschirmen eignen. Im Gegensatz zu den Symbolen in der App-Übersicht können einige Widgets auch dynamische Inhalte wiedergeben (z. B. aktuelle Temperatur).

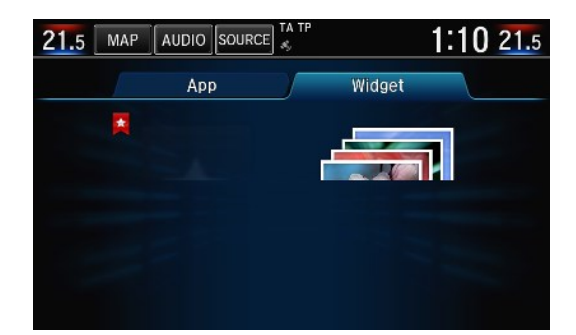

### F: Wie kann ich Apps und Widgets frei auf dem Desktop bzw. Startbildschirm platzieren?

A: Halten Sie die App oder das Widget länger gedrückt. Der Bildschirm wird in einen Bearbeitungsmodus gestellt, in dem Apps und Widgets an andere Stellen in den Startbildschirmen oder in den Papierkorb gezogen werden können. Tippen Sie auf OK, wenn Sie fertig sind.

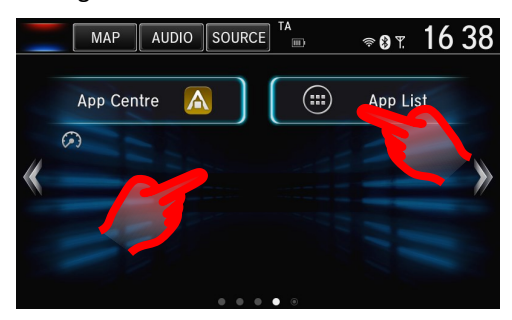

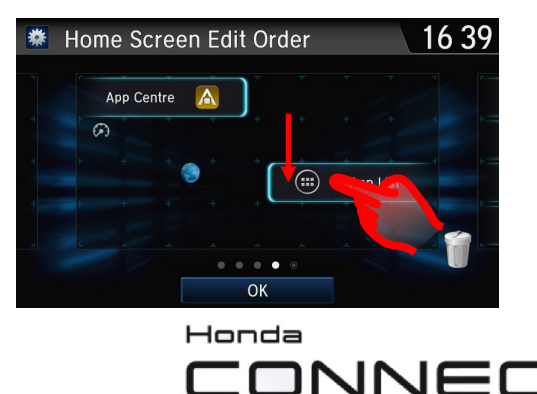

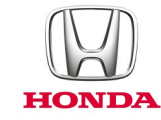

# F: Wenn ich eine App oder ein Widget aus dem Startbildschirm in den Papierkorb lege, wird das Element dann unwiderruflich gelöscht?

A: Nein, die Apps und Widgets finden Sie dann immer noch unter dem Apps-Listensymbol im Startbildschirm.

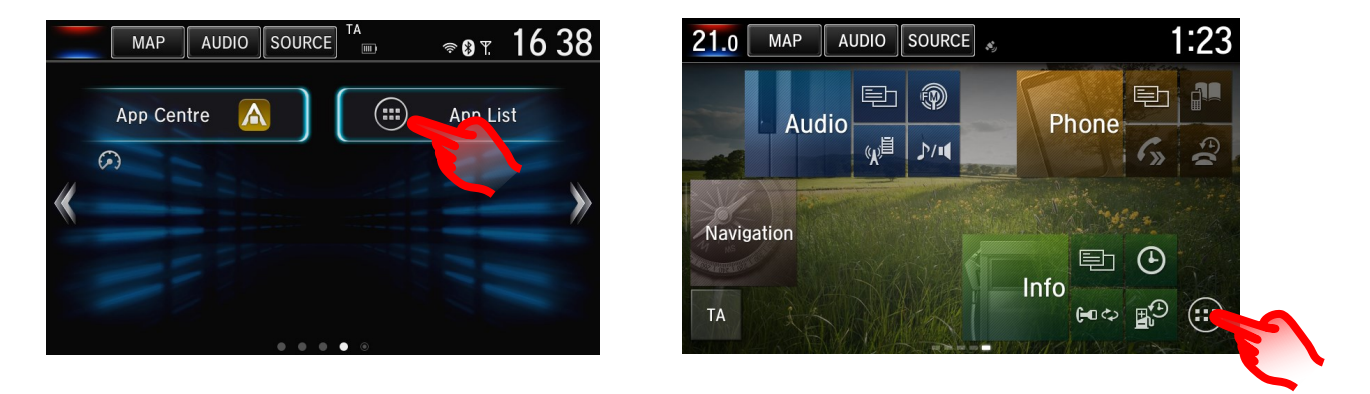

#### F: Wie kann ich neue Apps auf mein Honda Connect herunterladen?

A: Tippen Sie in Ihrem Startbildschirm auf das Symbol "App Center". Sie sehen von Honda freigegebene Apps, die auf Ihr Honda Connect heruntergeladen werden können.

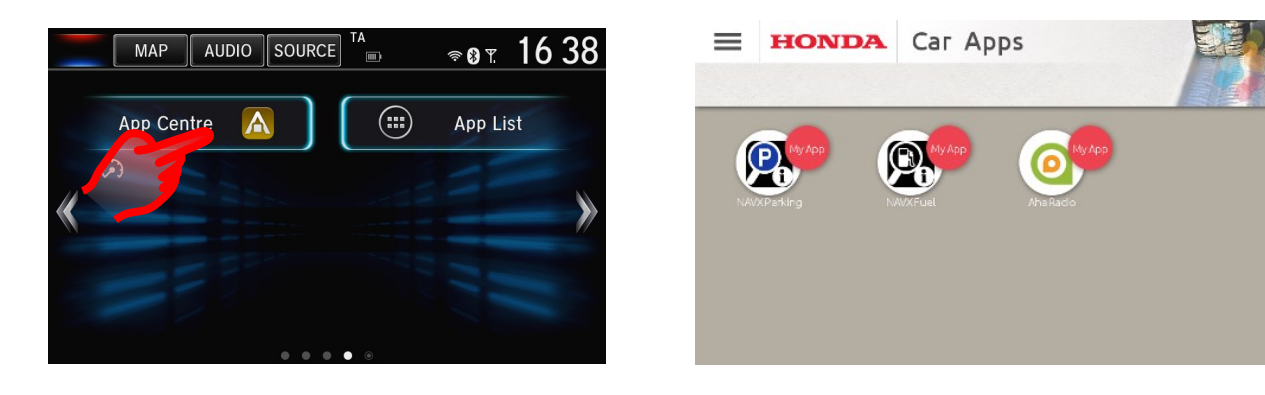

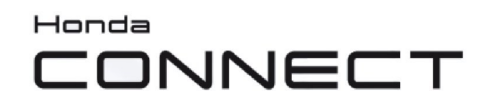

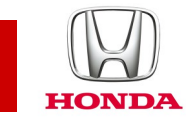

### Honda App Center

#### F: Was ist das Honda App Center?

A: Im Honda App Center können Sie für das Honda Connect in Ihrem Auto bestimmte Apps suchen, bestellen und herunterladen. Ebenso können Sie sich bestimmte Apps anschauen, die Ihnen Honda für Ihr Smartphone empfiehlt.

#### F: Wie rufe ich über Honda Connect das Honda App Center auf?

A: Das Honda App Center kann im Startbildschirm von Honda Connect durch Tippen auf das Symbol "**App Center**" aufgerufen werden. (Beachten Sie bitte, dass die Bedienung des App Centers nur möglich ist, wenn das Fahrzeug still steht.)

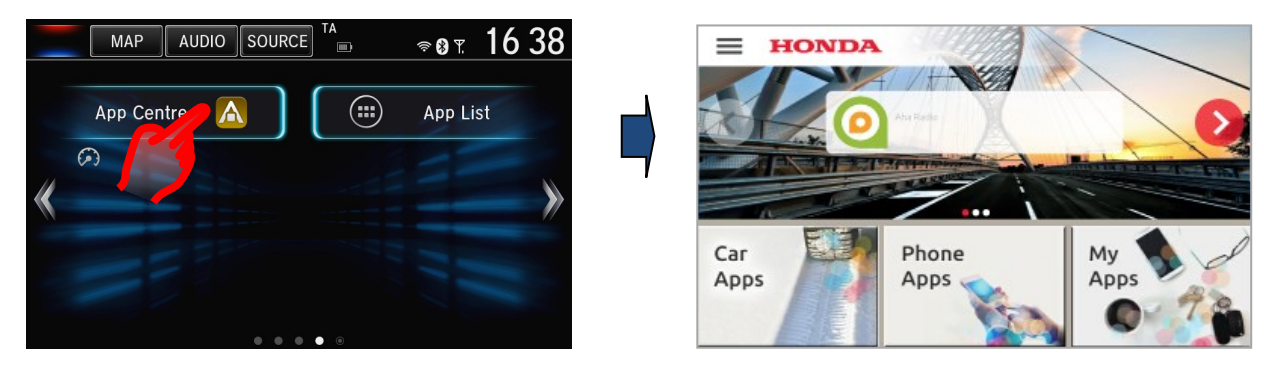

Honda App Center-Symbol

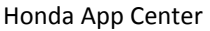

Das App Center enthält die folgenden drei Menübereiche:

• **Fahrzeug-Apps** - Schauen Sie sich die Apps an, die für das Honda Connect in Ihrem Auto angeboten werden. Sie können Apps kaufen und herunterladen.

• **Telefon-Apps** - Die hier angebotenen Apps sind von Honda für Ihr Smartphone ausgewählt worden und zu empfehlen.

• **Meine Apps** - Die bereits von Ihnen heruntergeladenen Apps können Sie hier verwalten, auf Updates prüfen oder eine App entfernen.

Bitte beachten: Um die Liste der **Fahrzeug-Apps** und **Telefon-Apps** aufzurufen, muss Ihr Honda Connect mit dem Internet verbunden sein. Wenn keine Internetverbindung verfügbar ist, steht nur der Punkt "**Meine Apps**" zur Verfügung.

#### F: Wofür benötige ich ein App Center-Zugangskonto?

A: Ein App Center-Zugangskonto benötigen Sie, wenn Sie über das App Center-Webportal auf Ihr Honda Connect zugreifen möchten.

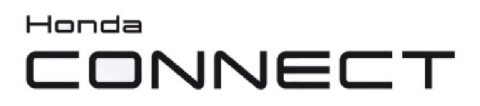

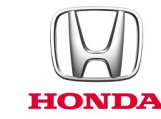

#### F: Kann ich das App Center auch an meinem Smartphone oder PC nutzen?

A: Um bestimmte Funktionen über die Website aufrufen zu können, müssen Sie sich mit einem Benutzernamen und einem Passwort einloggen.

Der Benutzername und das Passwort müssen mit Honda Connect über die Honda App Center-App angelegt werden. Optionen zum Definieren und Ändern von Profilen finden Sie unter den App Center-Einstellungen.

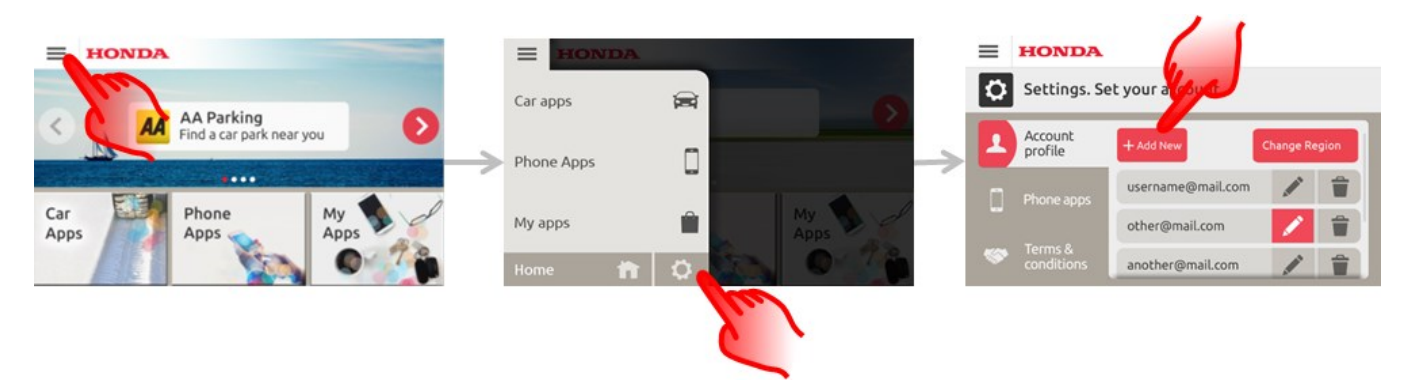

Die Website finden Sie unter dieser Adresse: https://ivhs.os.ixonos.com/honda/index.html

# F: Kann ich mein App Center-Zugangskonto und alle damit zusammenhängenden Informationen löschen?

A: Ja, das Zugangskonto kann entfernt und dauerhaft gelöscht werden.

Der Benutzer kann dasselbe Konto erneut anlegen, jedoch steht darin das vorherige Einkaufsjournal nicht zur Verfügung. Wählen Sie im Honda Connect App Center das Symbol "**Einstellungen**", dann "**Löschen**" neben Ihrem Zugangskonto. **Bitte beachten:** Nach dem Löschen der Kontodetails lassen sich die Informationen nicht wieder zurückspeichern.

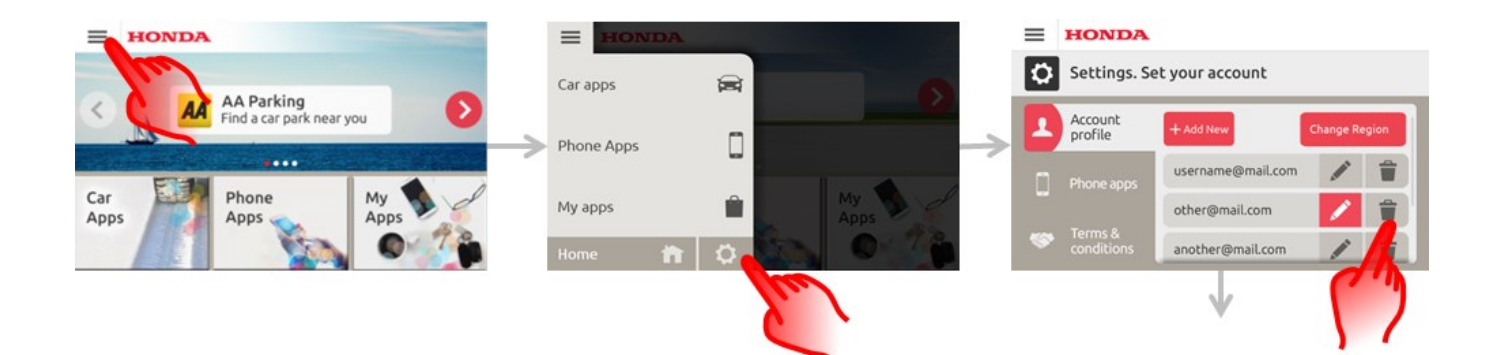

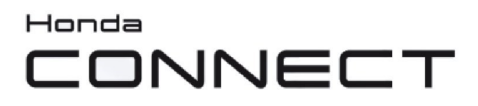

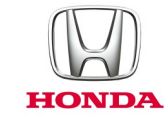

### F: Wie stelle ich fest, ob das App Center aktualisiert werden muss?

A: Wenn das App Center ein Update benötigt, zeigt die Honda Connect-Statusleiste das App Center-Symbol mit einem roten Rand.

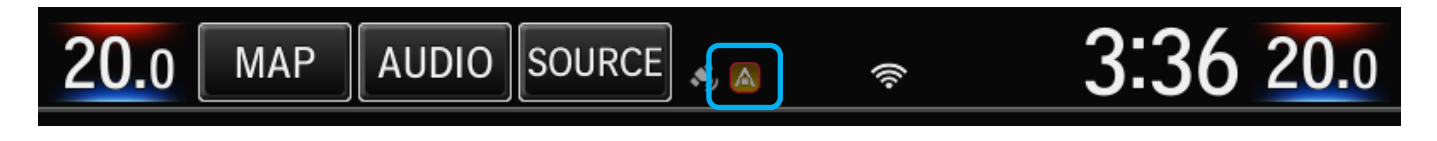

#### F: Wie stelle ich fest, ob es Updates für meine installierten Apps gibt?

A: Wenn für installierte Apps Updates verfügbar sind, zeigt die Honda Connect-Statusleiste das App Center-Symbol (ohne roten Rand).

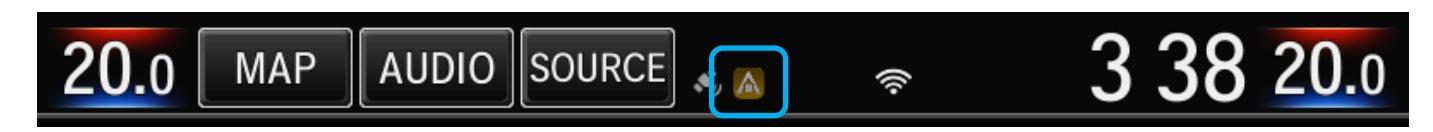

Tippen Sie auf die Statusleiste, und wischen Sie nach unten, um weitere Informationen anzuzeigen.

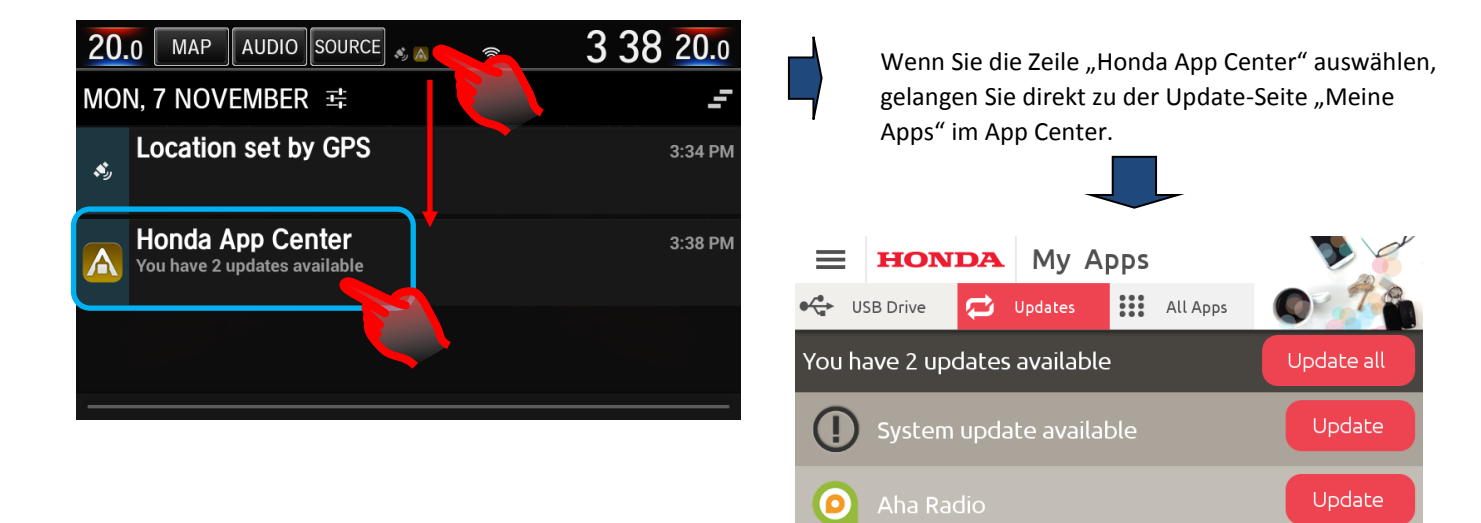

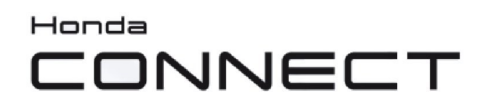

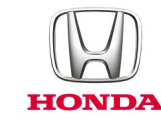

#### F: Welche Arten von Apps werden im App Center angeboten?

A: Beispiele für die Apps in dem App Center sind:

#### Navx Parking App

Nie wieder endloses Parkplatzsuchen – in 23 europäischen Ländern.

Mit dieser App finden Sie in der Nähe gelegene Parkhäuser nach Entfernung und Status sortiert auf einer leicht zu bedienenden Oberfläche.

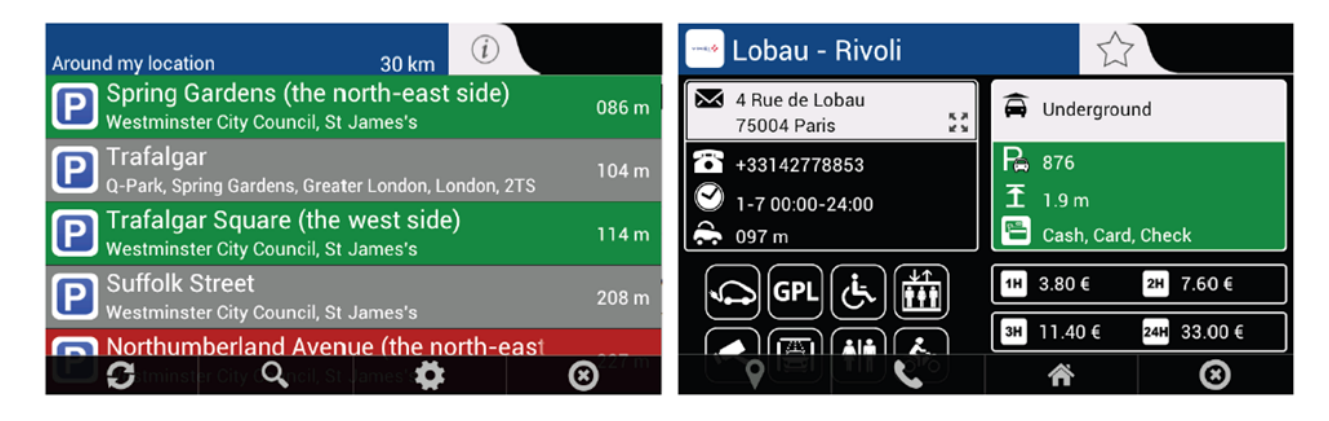

#### Navx Fuel App

Aktuelle Kraftstoffpreise an Tankstellen in 23 europäischen Ländern.

Abhängig von Ihrem jeweiligen Standort können Sie die nächst gelegene / günstigste Tankstelle in der Gegend heraussuchen.

Neben den offiziellen Preisangaben der Behörden ermöglicht diese App auch eine Beteiligung ihrer Nutzer, die den tatsächlichen Preisaushang an Tankstellen melden können.

| Diesel<br>Around my location | 30 km 🥡 |                | 🧿 Mrh Vauxhall Bridge                                        |                       |
|------------------------------|---------|----------------|--------------------------------------------------------------|-----------------------|
| Sainsburys<br>Lambeth        | 1.3 km  | ٨              | 3 Udall St<br>SW1V 2RE London                                | Diesel                |
| Bp<br>London                 | 1.8 km  | £ 1.129<br>+0d | <ul> <li>+442078286675</li> <li>(1-7 00:00-23:59)</li> </ul> | £ 1.129               |
| Esso<br>Westminster          | 1.9 km  | £ 1.309<br>+0d | ♣ 1.8 km                                                     | +0d                   |
| Texaco<br>London             | 2 km    | £ 1.199<br>+0d |                                                              | Unleaded +1d £ 1.139  |
| 🖳 🕄 aco 📃 🔍                  | *       | ⊗.179          |                                                              | Supe Unle 👘 +2d 🛞 239 |

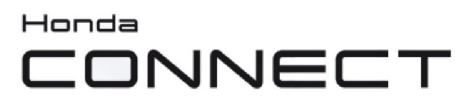

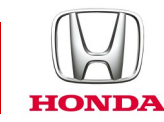

#### F: Wo finde ich Bedienungsanleitungen für die Apps im App Center?

A: Im Webportal des Honda App Center gibt es einen Hilfebereich, in dem Bedienungsanleitungen für Apps zu finden sind. Hierhin gelangen Sie über den Link "Hilfe" auf der Homepage oder direkt über diese Seite: <u>https://ivhs.os.ixonos.com/</u> <u>honda/help.html</u>

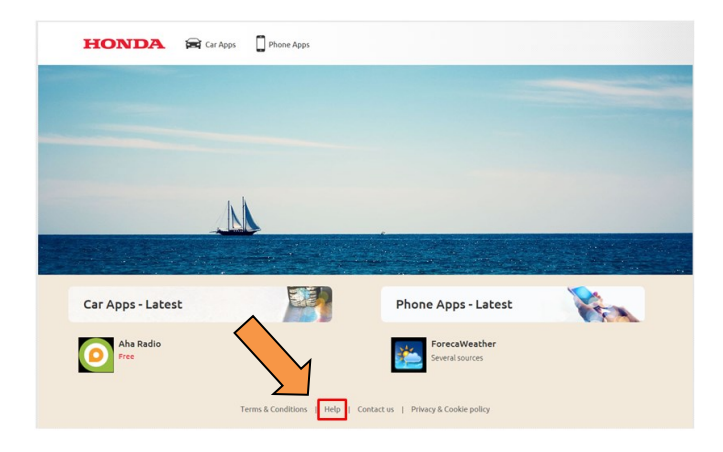

#### F: Ich habe eine neue App installiert, aber sie erscheint nicht in den Startbildschirmen. Wie kann ich sie erreichen oder im Startbildschirm sehen?

A: Die installierten Apps erscheinen im App/Widget-Menü unter dem Apps-Listensymbol im Startbildschirm. Um eine App auf einen Startbildschirm zu legen, halten Sie eine freie Stelle auf dem Startbildschirm gedrückt. Es wird ein Menü angezeigt: Wählen Sie "**App hinzufügen**" oder "**Widget hinzufügen**". Halten Sie die dem Startbildschirm hinzuzufügende App oder das Widget gedrückt. Der Startbildschirm wird im Bearbeitungsmodus geöffnet: Ziehen Sie das Element an die gewünschte Stelle, und tippen Sie auf **OK**, um die Einstellung zu übernehmen.

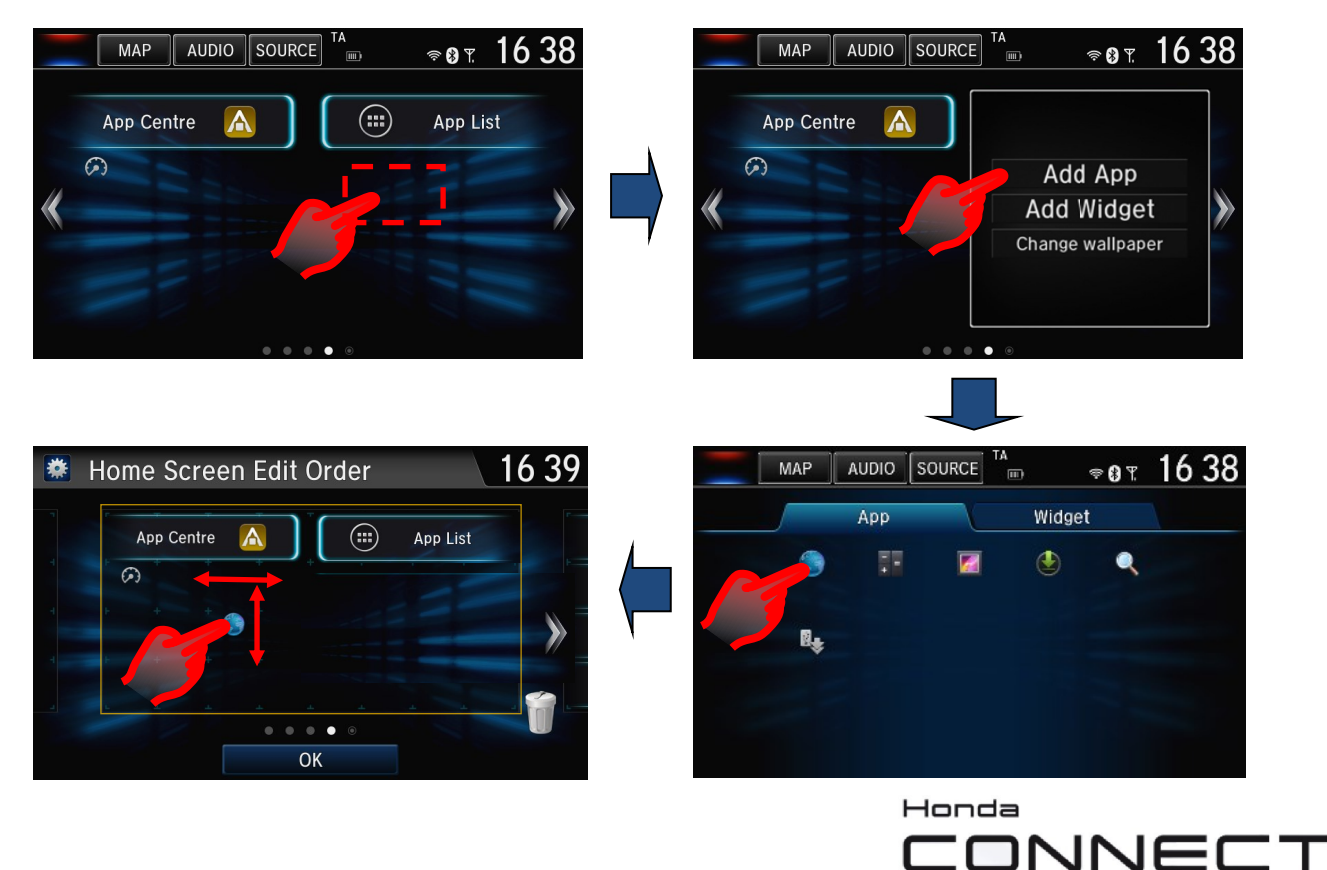

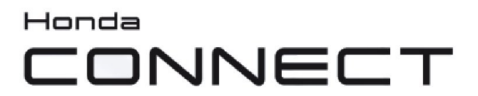

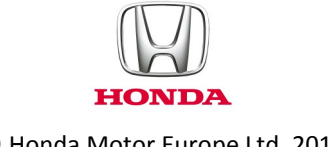

© Honda Motor Europe Ltd. 2017